## **Curriculum Guide: General Education Certification**

This guide explains how to submit a course for General Education certification.

- Existing courses
- New courses

| 1 | <b>To certify an existing course:</b><br>Login to <u>Kuali</u> with your UNM<br>net ID and password. Select<br><i>Curriculum,</i> then click <i>Courses</i><br>on the left side menu. | <ul><li>My Dashboard</li><li>Action List</li></ul> |
|---|----------------------------------------------------------------------------------------------------|----------------------------------------------------|
|   |                                                                                                    | Courses                                            |
|   |                                                                                                    | Programs                                           |
| 2 | Use the search bar to locate<br>the course, then click the title<br>of the course. Select <i>Propose</i><br><i>Changes.</i>                                                           | Q TEST1120                                         |
|   |                                                                                                    | Code Title                                         |
|   |                                                                                                    | TEST1120 Test Kuali Course                         |
|   |                                                                                                    | ⊘ Current   Fall 2022 — Indefinite 🖨               |
|   |                                                                                                    | Edit                                               |
|   |                                                                                                    | View Original Proposal                             |
|   |                                                                                                    |                                                    |
|   |                                                                                                    | යි Duplicate                                       |
|   |                                                                                                    | <b>⑩</b> Delete                                    |
|   |                                                                                                    |                                                    |

| 3 | Fill out the required fields on<br>the form. Required fields are<br>marked with an asterisk (*) and<br>include Justification, Effective<br>Term, and Syllabus.<br>Course syllabus must comply<br>with Faculty Senate's syllabus<br>guidelines. To ensure<br>compliance, please review the<br>Faculty Senate Sample Syllabus<br>before uploading your syllabus<br>document. | Justification                                                                                                    |  |  |
|---|----------------------------------------------------------------------------------------------------|----------------------------------------------------------------------------------------------------|--|--|
|   |                                                                                                    | Justification *<br>Please provide a brief explanation of your request.<br>I am submitting a request to certify this<br>course for General Education Area 1.                                                                                                    |  |  |
|   |                                                                                                    | Course Information                                                                                                    |  |  |
|   |                                                                                                    | Proposed Effective Term and Year *                                                                                                    |  |  |
|   |                                                                                                    | Fall ~ 2024                                                                                                    |  |  |
|   |                                                                                                    | Upload course content syllabus * ③<br>Upload the current course syllabus here. **Instructors are expected<br>created by Faculty Senate Curriculum Committee. Course goals and<br>curriculum form must match the syllabus.**<br>syllabus.docx                                                                                                    |  |  |
| 4 | Scroll to the CCN and Gen Ed<br>section of the form. Select "yes"<br>for general education<br>certification, then upload the<br>UNM General Education Form.<br>Note: a link to the UNM General<br>Education Form can be accessed<br>by clicking the question mark<br>icon.                                                                                                 | CCN and Gen Ed Common Course Number * Are you making a change to an existing Common Course, adopting an existing Common Course, or requesting a new Common Course?  Yes No General Education Would you like to submit this course for General Education certification? General Education Form Upload * ? Visit UNM's Registrar's Resources page to download the form. |  |  |
|   |                                                                                                    | Yes     Please fill out UNM's General Education form and upload it here.     ADD FILE                                                                                                    |  |  |

| 5 | After completing the relevant<br>form fields, select <i>Leave Edit</i><br><i>Mode</i> at the top right corner of<br>the page. Then click <i>Submit For</i>                                                                                                    | ۵                                      | Leave Edit Mode                                                                                                    |
|---|----------------------------------------------------------------------------------------------------|----------------------------------------|----------------------------------------------------------------------------------------------------|
|   | Note: General Education<br>requests must be approved<br>by the New Mexico Higher<br>Education Department before<br>they can be processed to the<br>UNM Catalog. For this reason,<br>General Education requests may<br>take longer to get approved than<br>other course forms.                       | +                                      | Submit For Approval                                                                                                    |
|   |                                                                                                    |                                        |                                                                                                    |
|   |                                                                                                    |                                        | Edit                                                                                                    |
|   |                                                                                                    | 圃                                      | Delete Proposal                                                                                                    |
|   |                                                                                                    | Ċ                                      | Sharing                                                                                                    |
|   | revisions and General Education                                                                                                    | Q                                      | Comments o                                                                                                    |
|   | requests using a single form.<br>Changes will not be processed<br>to Banner and the Catalog until<br>all elements of the form are<br>approved.                                                                                                    |                                        |                                                                                                    |
|   | To add a new course AND<br>certify it for General Education:<br>Login into to Kuali and navigate<br>to the course form as described<br>in step 1 above. Select New<br>Course, then fill out all required<br>fields on the form.<br>New lower division courses must<br>be accompanied by a completed |                                        | + New Course                                                                                                    |
|   |                                                                                                    | Proposa                                | I Information                                                                                                    |
|   |                                                                                                    | Sponso<br>The spo<br>who is<br>are the | oring faculty/staff member * ()       Sponsoring faculty/staff email         onsor is the faculty or staff member       This information is required so that reviewers         proposing the course or program. If you       may contact the sponsor if they have         sponsor, enter your own name here.       questions. If you are the sponsor, enter your |
|   | UNM <u>Comprehensive HED CCN</u><br>Form                                                                                                    |                                        |                                                                                                    |
|   | For detailed instructions on                                                                                                    | College                                | e * 10 Department * 10 Campus                                                                                                    |
|   | filling out a new course form,                                                                                                    |                                        |                                                                                                    |
|   | please review the <i>Courses</i><br>tutorial on the <u>Registrar's</u><br><u>Resources page</u> .                                                                                                    | Justifica                              | tion                                                                                                    |
|   |                                                                                                    | Justifu<br>Please                      | cation *<br>provide a brief explanation of your request.                                                                                                    |
|   |                                                                                                    |                                        |                                                                                                    |